Για αρχή θα ήθελα να σας πω να επισκεφτείτε την ιστοσελίδα του υπουργείου παιδείας www.ebooks.edu.gr όπου θα δείτε τα διαδραστικά σχολικά βιβλία. Επιλέγετε από το υλικό ανά τάξη την τάξη σας και μετά επιλέγετε διαδραστικά βιβλία μαθητή εμπλουτισμένα html και στη συνέχεια επιλέγετε Αγγλικά Στ' βιβλίο μαθητή (εμπλουτισμένο). Πατήστε πάνω στο εικονίδιο και θα δείτε το εξώφυλλο του βιβλίου μας. Πάνω δεξιά στην οθόνη θα δείτε σε ένα μικρό πλαίσιο Table of contents και δίπλα ένα μικρό βελάκι. Από το βελάκι θα επιλέγετε κάθε φορά με τη σειρά τα μαθήματα του κάθε κεφαλαίου που έχουμε κάνει (μέχρι και το unit 5). Σε κάθε σελίδα στην κορυφή θα εμφανίζονται κάποια στρόγγυλα σήματα τα οποία δεν υπάρχουν στη σελίδα του βιβλίου μας. Πατώντας πάνω σ' αυτά ανοίγουν διάφορες ψηφιακές εφαρμογές τις οποίες μπορείτε να δείτε, να ακούσετε και να εργαστείτε πάνω σ' αυτές κάνοντας έτσι μία μικρή επανάληψη στην ύλη που είδαμε μαζί αυτούς τους μήνες. Εάν δεν έχετε το Adobe Flash Player μπορείτε να το εγκαταστήσετε δωρεάν από το διαδίκτυο με τη βοήθεια του γονέα σας.

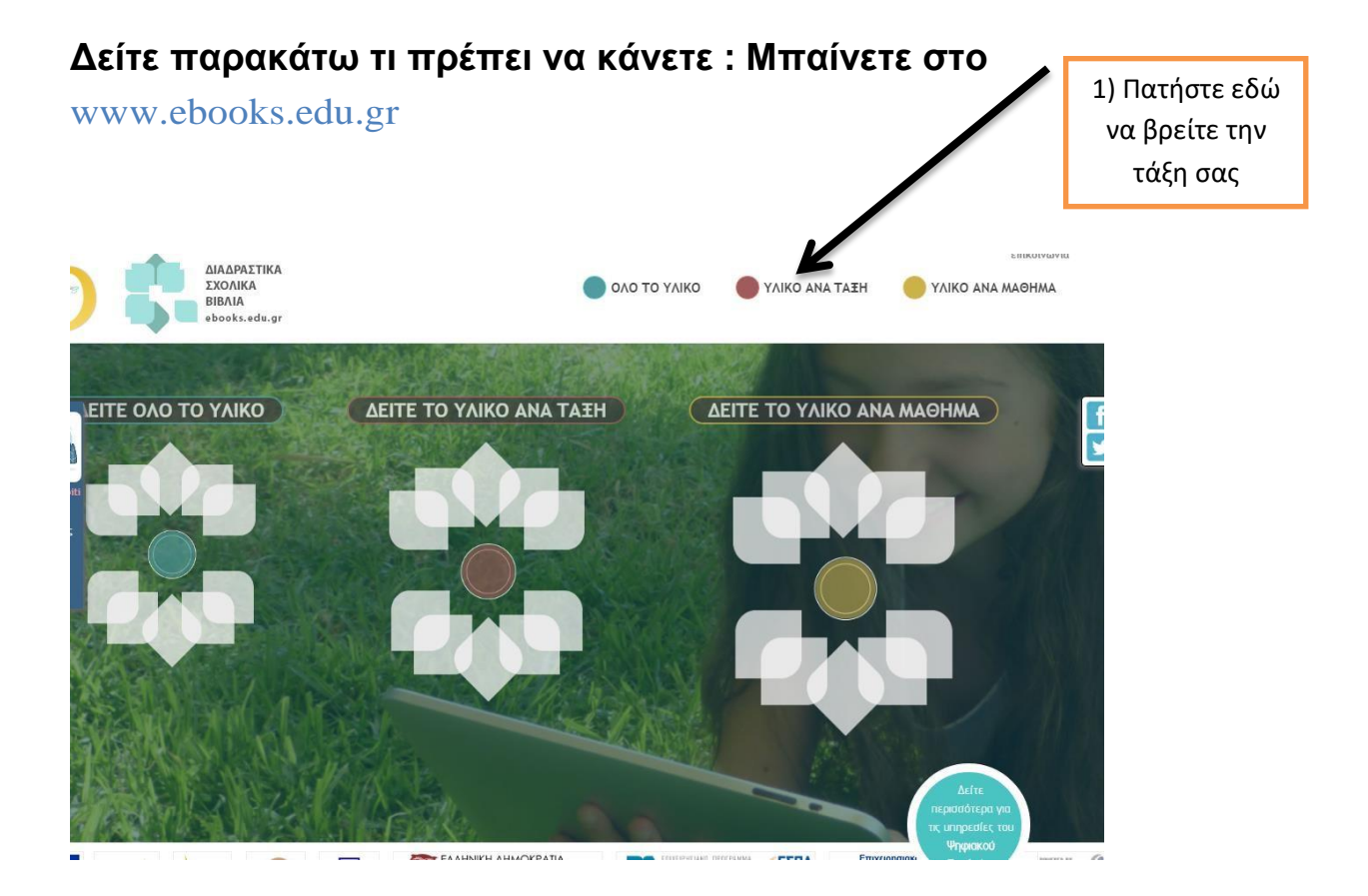

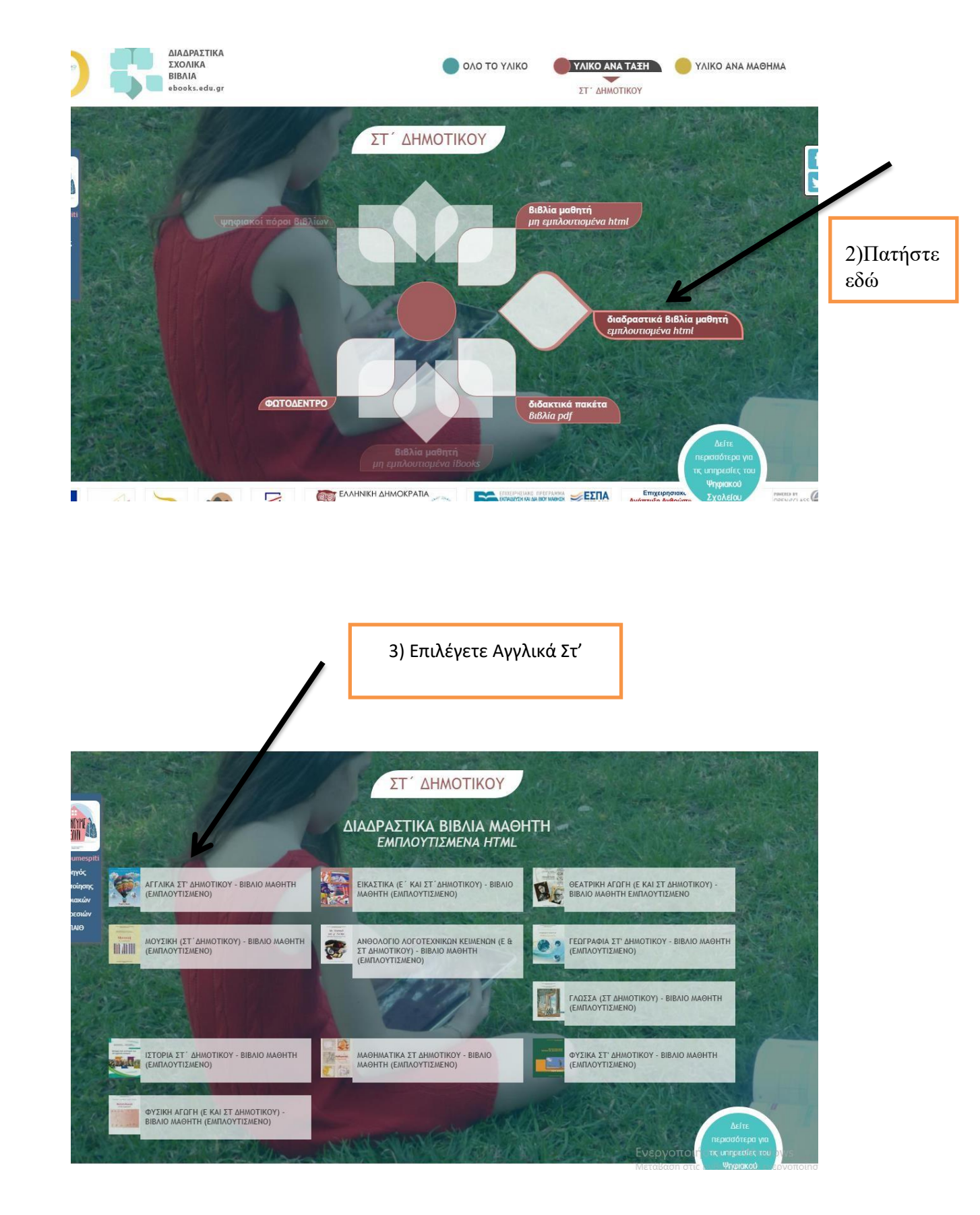

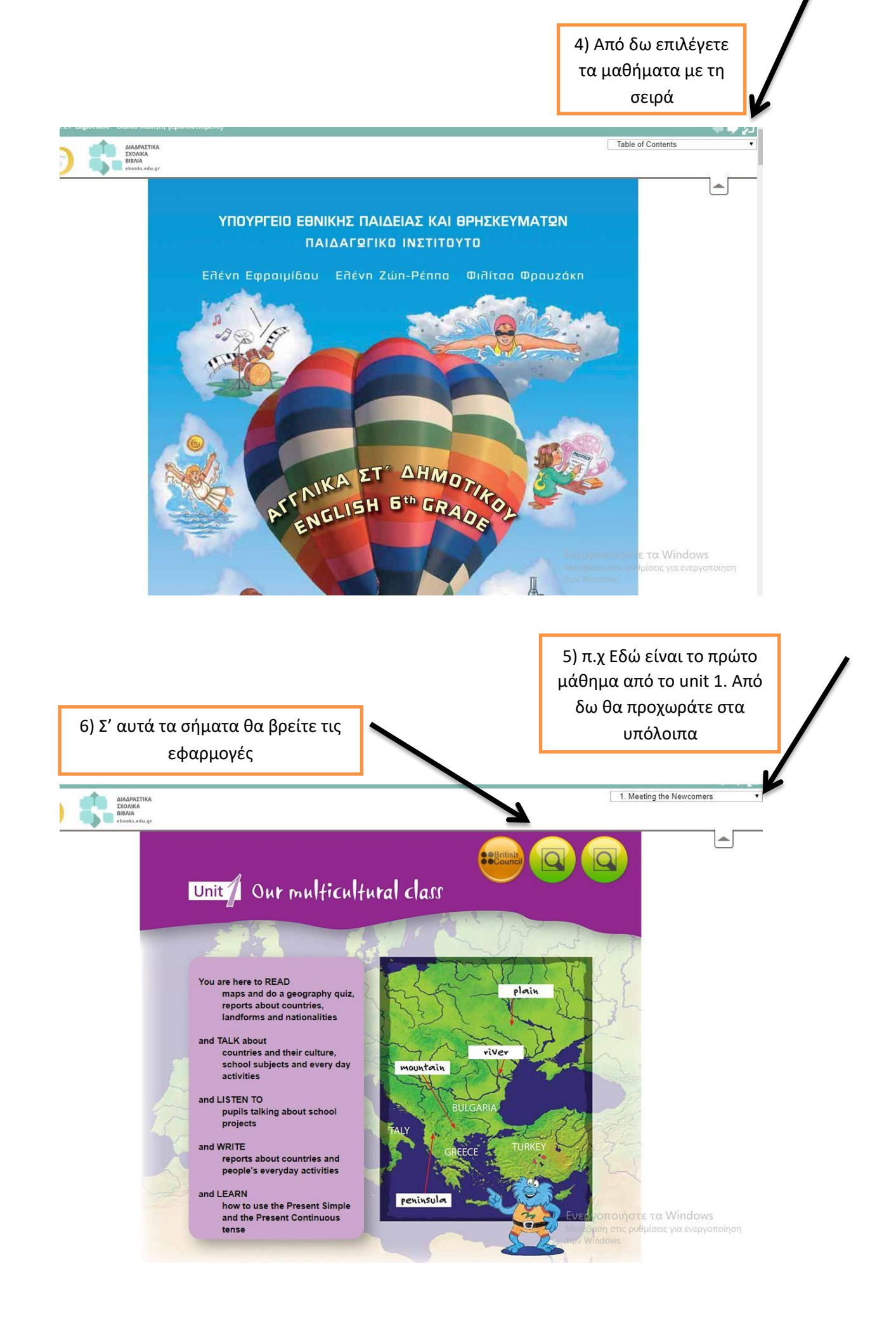